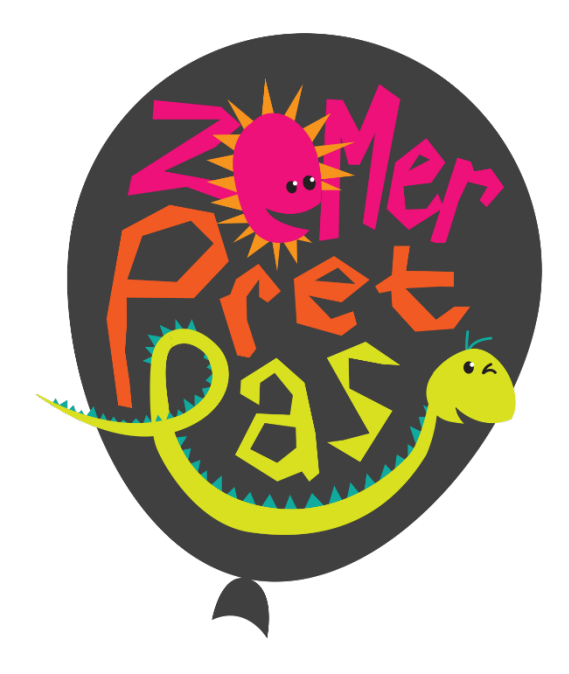

# **Zomer Pret Pas**

Handleiding website <u>www.schoolsportamersfoort.nl</u> voor

aanbieders Zomer Pret Pas activiteiten

08-03-2023

# Inleiding

Dit is een handleiding voor **aanbieders** die een Zomer Pret Pas activiteit organiseren. Deze handleiding bevat uitleg over de volgende processen:

- A. Registreren in het systeem
- B. Inloggen in het systeem:
  - 1. Via <u>https://www.schoolsportamersfoort.nl/login</u> voor:
    - Persoonlijke (account)gegevens wijzigen in het systeem
    - Verenigingsgegevens aanmaken/wijzigen in het systeem
    - Inschrijvingen bekijken/deelnemerslijsten inzien/downloaden
  - 2. Via <u>https://www.schoolsportamersfoort.nl/inloggen</u> voor:
    - Gegevens aanbieder aanmaken/wijzigen
    - Zomer Pret Pas activiteit (of toernooi) aanmaken/wijzigen/dupliceren

## A. Registreren in het systeem

1. Je hebt al een account op www.schoolsportamersfoort.nl :

Je kunt met het account dat je eerder hebt aangemaakt (voor bijvoorbeeld een Kies je sport activiteit of Schoolsporttoernooi) inloggen, je hoeft je niet opnieuw te registreren. Let op! Het is niet mogelijk om een 2<sup>e</sup> account met hetzelfde mailadres aan te maken.

#### 2. Je hebt nog geen account op www.schoolsportamersfoort.nl:

Allereerst moet je je registreren in het systeem. Jouw registratie wordt onder voorbehoud direct goedgekeurd. Dat betekent dat je gelijk aan de slag kunt met het aanmaken van Zomer Pret Pas activiteiten.

Registreren gaat via: <u>http://schoolsportamersfoort.nl/registreren-voor-sportaanbieder</u> of via <u>www.schoolsportamersfoort.nl</u> en dan klik je op '*Registreer*' in het hamburger menu rechtsboven of in het rode vlak onderaan de pagina

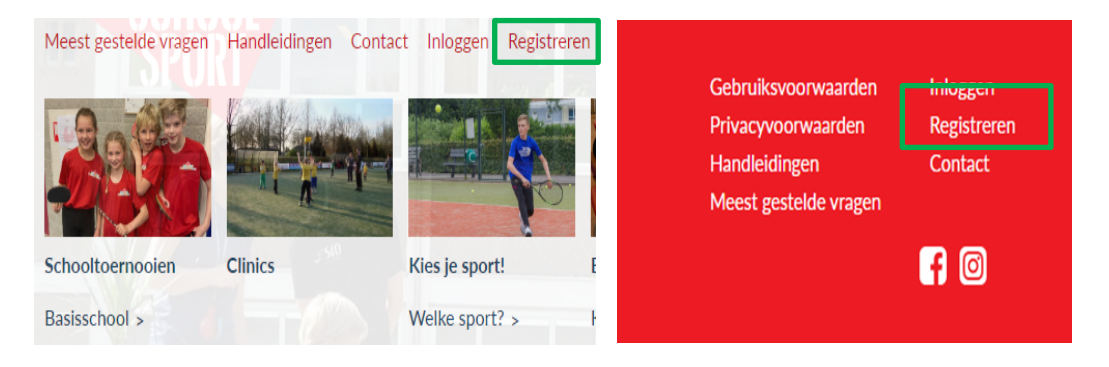

Het registratieformulier spreekt voor zich. Graag naar waarheid **alle** gegevens in te vullen. **Belangrijk** is dat je bij 'Gebruikerstype' invult 'Vereniging'. Als je nl. voor een andere optie kiest heb/krijg je geen rechten om activiteiten in te voeren!

| Gebruikerstype * Company and Company and Compa | 1 11 1000 |
|----------------------------------------------------------------------------------------------------|-----------|
| Vereniging                                                                                                    | ~         |

Let op: bij '*Privé telefoonnummer*' graag je eigen **mobiele nummer** invullen. Bij '*Telefoonnummer vereniging*' kun je het algemene nummer invullen van de organisatie.

Ter verificatie moet je aangeven dat je geen robot bent. Dit is om te verifiëren dat je een persoon bent, en niet een ongewenste robot die zich probeert te registeren om de verkeerde redenen. Je doet dit door op het vakje te klikken

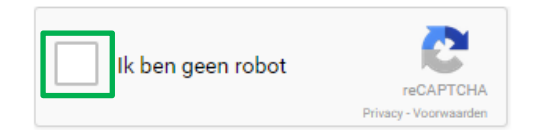

# B. Inloggen in het systeem

### 1.Via https://www.schoolsportamersfoort.nl/login kun je inloggen voor:

- Persoonlijke (account)gegevens wijzigen
- Inschrijvingen bekijken/deelnemerslijsten inzien/downloaden

### Persoonlijke (account)gegevens wijzigen

Nadat je bent ingelogd kun je je profiel wijzigen door te klikken op '*Profiel*' in het blok onderaan de home page.

| Algemene voorwaarden<br>Gebruiksvoorwaarden | Profiel    |                              |  |
|---------------------------------------------|------------|------------------------------|--|
| Privacy statement                           | Contact    |                              |  |
| Handleidingen<br>Meest gestelde vrogen      |            | BUURI                        |  |
|                                             | <b>f</b> © | SPORI<br>CDACH<br>Amersfoort |  |

Je ziet nu jouw profieloverzicht. Gebruik de knop 'Wijzigen' om gegevens aan te passen:

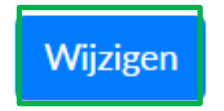

## Inschrijvingen bekijken

Om inschrijvingen voor de door jou aangemaakte Zomer Pret Pas activiteit te bekijken moet je ingelogd zijn (en uiteraard actieve activiteiten hebben).

Je kunt inloggen via <u>www.schoolsportamersfoort.nl</u> via het blokje '*Jouw account*'. Inloggen doe je met de gegevens waarmee je bent geregistreerd.

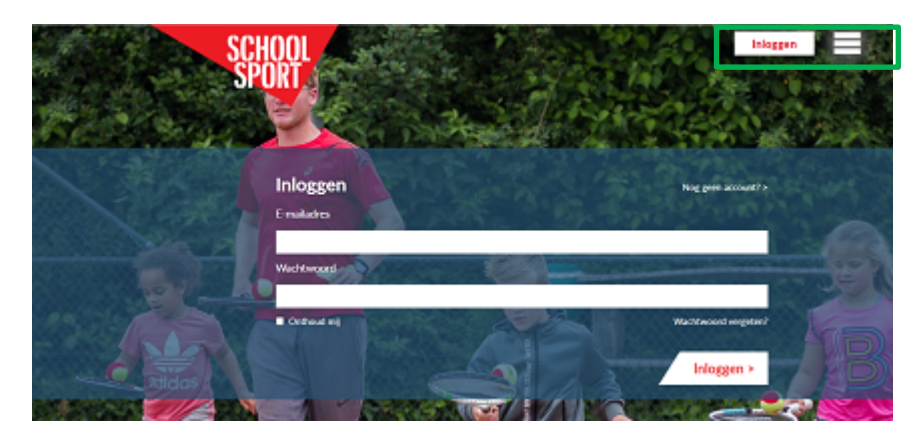

Het inschrijfoverzicht kun je vervolgens raadplegen door te klikken op 'Inschrijfoverzicht'

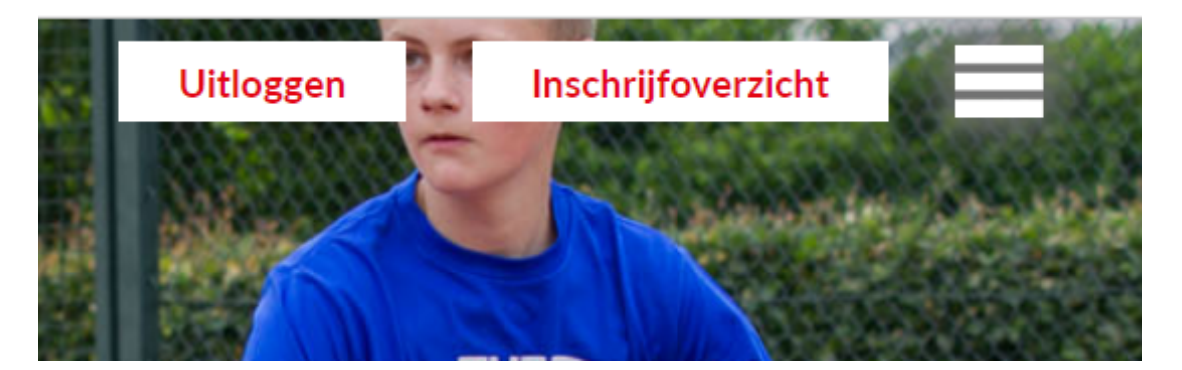

Als er inschrijvingen beschikbaar zijn staan deze in het overzicht. Je kunt per activiteit exporteren naar een Excel bestand. Dit doe je door de gewenste activiteit te selecteren bij '*Exporteer evenement:*'

Exporteer evenement met alle bevestigde inschrijvingen: Kies een evenement

#### 2.Via https://www.schoolsportamersfoort.nl/inloggen kun je inloggen voor:

- Organisatiegegevens aanmaken/wijzigen
- Zomer Pret Pas activiteit aanmaken/wijzigen/dupliceren

#### Organisatiegegevens aanmaken/wijzigen

Na je registratie kun je, naar wens, gegevens over de vereniging aan maken. ledere deelnemende organisatie krijgt een eigen account in het systeem. Je kunt inloggen met de gegevens waarmee je bent geregistreerd.

Je kunt hier inloggen: www.schoolsportamersfoort.nl/inloggen

Nadat je bent ingelogd kom je in het dashboard terecht. Vanuit hier kunt je navigeren naar het gewenste onderwerp. Wij gaan nu naar 'Organisaties' want daar kunnen we Organisatiegegevens aanmaken.

| Organisaties |
|--------------|
|--------------|

Hier zie je je vereniging zoals die is ingevuld tijdens je registratie. Als je klikt op jouw organisatie kom je in het scherm waar je een Logo, Website en Omschrijving kunt toevoegen.

Organisatie

| Naam *       | Sportvereniging      |
|--------------|----------------------|
| Logo         | Bladeren Geen bestan |
| Website      |                      |
| Omschrijving | <u> B ⊻ </u>         |
|              |                      |

Met de knop 'Opslaan & sluiten' bewaar je de wijzigingen en ga je terug naar het overzicht.

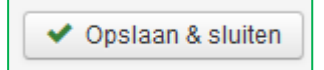

## Zomer Pret Pas activiteit aanmaken/wijzigen/dupliceren

#### Zomer Pret Pas activiteit aanmaken:

Om een Zomer Pret Pas activiteit aan te maken kun je inloggen met de gegevens waarmee je bent geregistreerd: <u>www.schoolsportamersfoort.nl/inloggen</u>

Nadat je bent ingelogd kom je in het dashboard terecht. Vanuit hier kun je navigeren naar het gewenste onderwerp, in dit geval naar '*Zomer Pret Pas*' om een nieuwe activiteit aan te maken.

Klik op 'Nieuw' om een activiteit aan te maken.

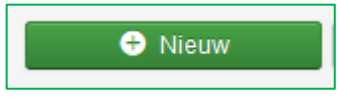

Nu kun je alle informatie invullen. Als je uitleg nodig hebt over waar een veld voor dient dan kunt je met de muis op de naam van het veld gaan staan. Er verschijnt dan een uitleg (mits aanwezig).

| v                                                                        |                              |  |
|--------------------------------------------------------------------------|------------------------------|--|
| <b>Uiterste inschrijfdatum</b><br>Na deze datum zijn inschrijvingen niet | 2015-09-14<br>meer mogelijk. |  |
| Uiterste insc ∫hr,datum *                                                | 2015-09-08                   |  |
| $\sim$                                                                   |                              |  |

NB Bestaat een activiteit uit meerdere dagen is kun je bij het veld Datum(s) d.m.v. het groene plusje

| een extra da | atum/tijd regel aanmaken: |           |          |
|--------------|---------------------------|-----------|----------|
| Datum(s) *   | Datum                     | Begintijd | Eindtijd |
| •            |                           |           |          |

Zomer Pret Pas activiteit wijzigen:

Om een activiteit te wijzigen log je in met de gegevens waarmee je bent geregistreerd via www.schoolsportamersfoort.nl/inloggen

Nadat je bent ingelogd kom je in het dashboard terecht. Vanuit hier kun je navigeren naar het gewenste onderwerp, in dit geval naar 'Zomer Pret Pas' om de activiteit te wijzigen.

Vervolgens kies je de betreffende activiteit waarin je wijzigingen wil aanbrengen. Na het aanbrengen

Opslaan & sluiten

van de wijzigingen klik je bovenaan op de button Opslaan & sluiten:

Let op! Wijzig niet de gegevens om er een nieuwe/extra activiteit van te maken (door de oude data met nieuwe data te overschrijven)! Er zijn nl. inschrijvingen gekoppeld aan de 'oude' activiteit. Deze inschrijvingen blijven aan de activiteit gekoppeld, waardoor 'oude' deelnemers automatisch ook weer ingeschreven staan voor de nieuwe data. Voor aanmaken van een nieuwe activiteit met de soortgelijke gegevens kun je de activiteit dupliceren!

#### Zomer Pret Pas activiteit dupliceren

Om een Zomer Pret Pas activiteit te dupliceren (waardoor je niet alle gegevens opnieuw hoeft in te vullen bij eenzelfde soort activiteit) log je in met de gegevens waarmee je bent geregistreerd via <u>www.schoolsportamersfoort.nl/inloggen</u>

Nadat je bent ingelogd kom je in het dashboard terecht. Vanuit hier kun je navigeren naar het gewenste onderwerp, in dit geval naar 'Zomer Pret Pas' om een activiteit dupliceren.

Vink vervolgens de activiteit aan die je wil dupliceren.

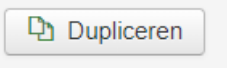

Vervolgens klik je bovenaan op de button dupliceren:

De nieuwe activiteit staat nu bovenaan in de lijst. Door op de naam van de nieuwe activiteit te klikken opent deze nieuwe activiteit zich. Vul nu de datum/data en tijden in en corrigeer indien nodig overige velden.

Alles ingevuld/aangepast? Klik op de button Opslaan & sluiten en de nieuwe activiteit is aangemaakt:

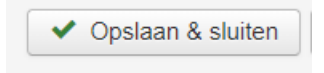

Heb je na het lezen van deze handleiding nog vragen? Mail dan naar info@schoolsportamersfoort.nl